# Modo Offline desde la aplicación móvil

help.fracttal.com/hc/es-es/articles/25290297208461-Modo-Offline-desde-la-aplicación-móvil

Fracttal One cuenta con la capacidad de acceder al modo offline de manera manual desde la aplicación móvil. Esta funcionalidad tiene como objetivo primordial ofrecer una solución práctica y efectiva para mantener la continuidad de las actividades, incluso en entornos donde la conectividad es limitada, sin necesidad de activar el modo avión o desconectar completamente la conexión a internet.

Esta funcionalidad permite a los usuarios atender las Órdenes de Trabajo (OT) con total confianza, eliminando el temor a la pérdida de información debido a posibles desincronizaciones entre la aplicación y la web.

### Para acceder al modo offline de manera manual, sigue estos pasos:

1. ingresar al menú principal de la app móvil.

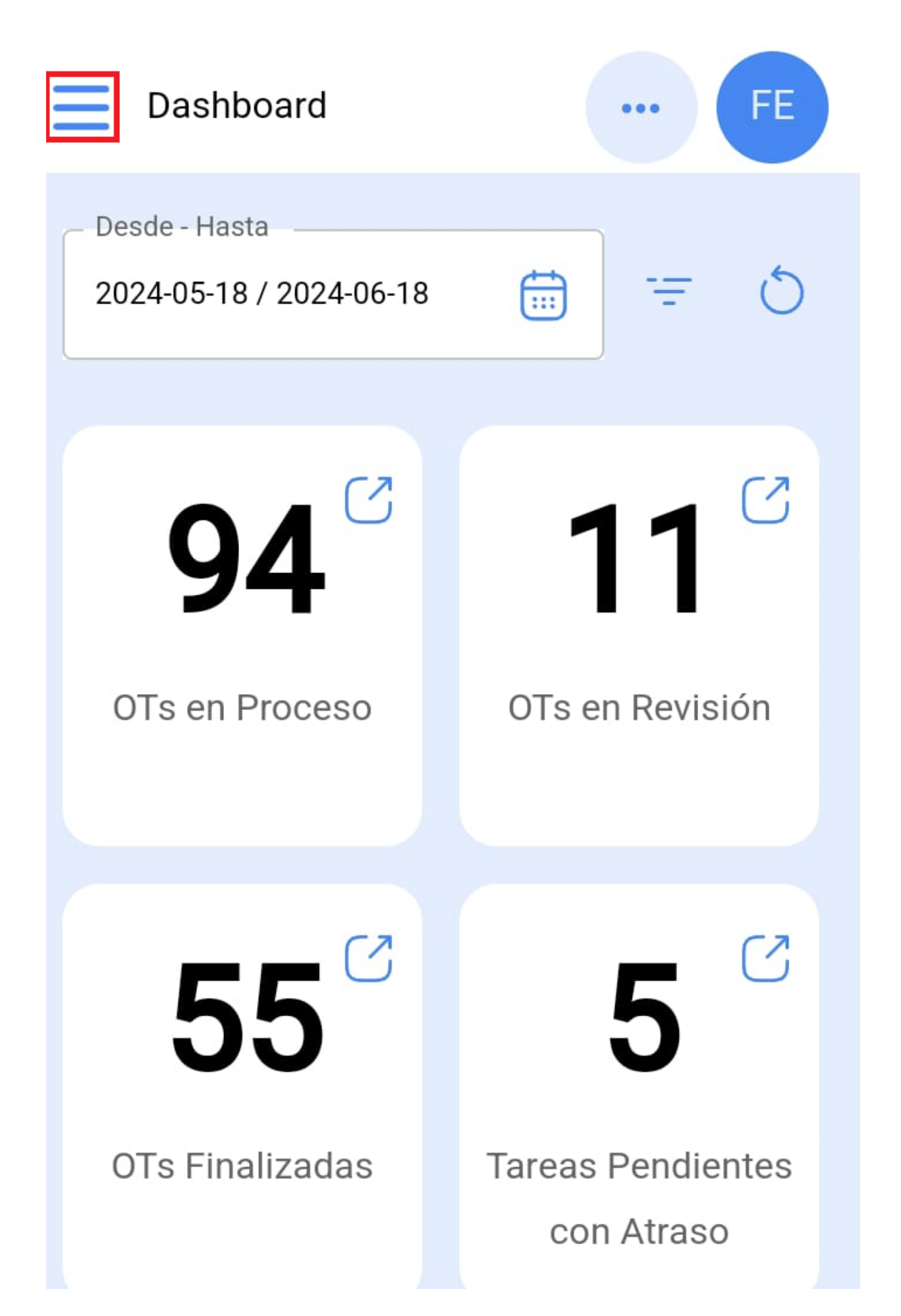

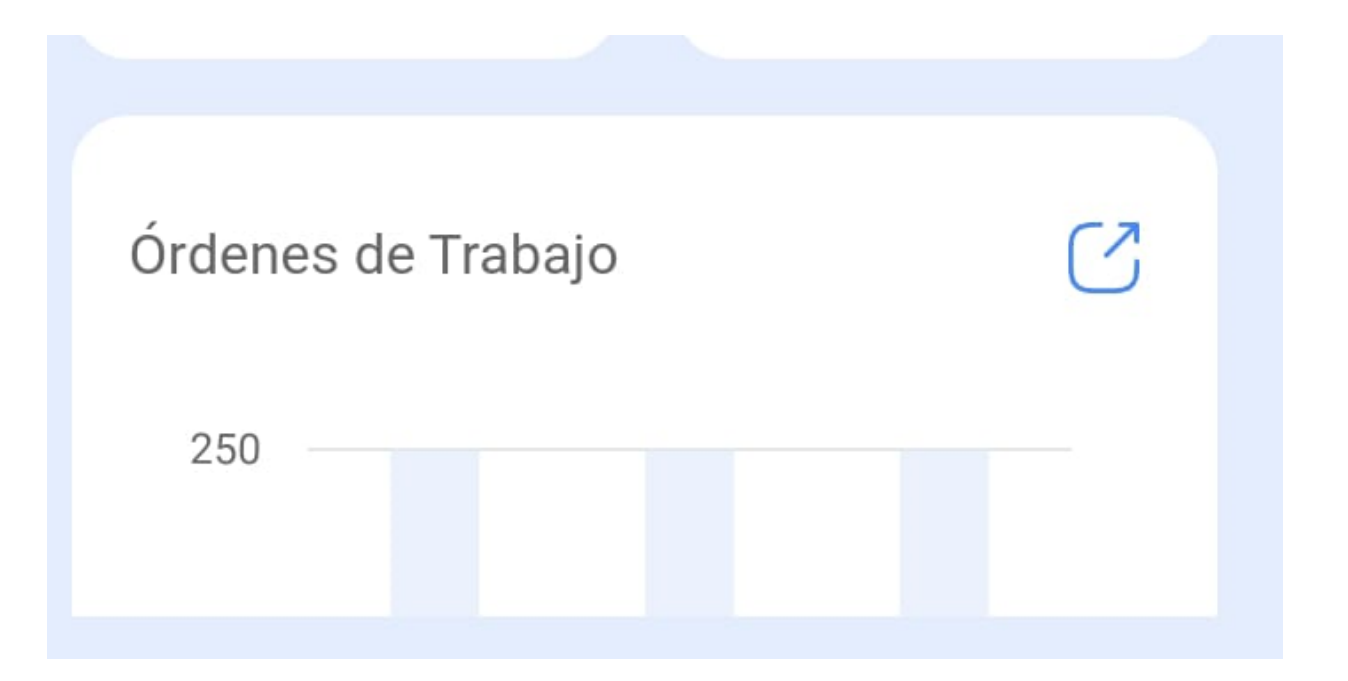

2. Ingresamos al modulo de Tareas > Órdenes de Trabajo.

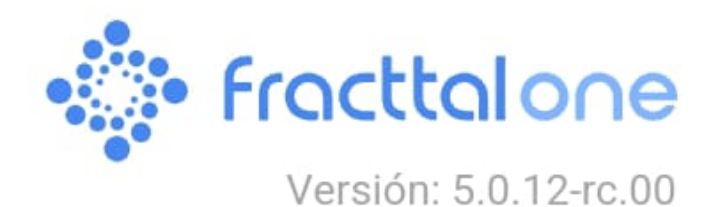

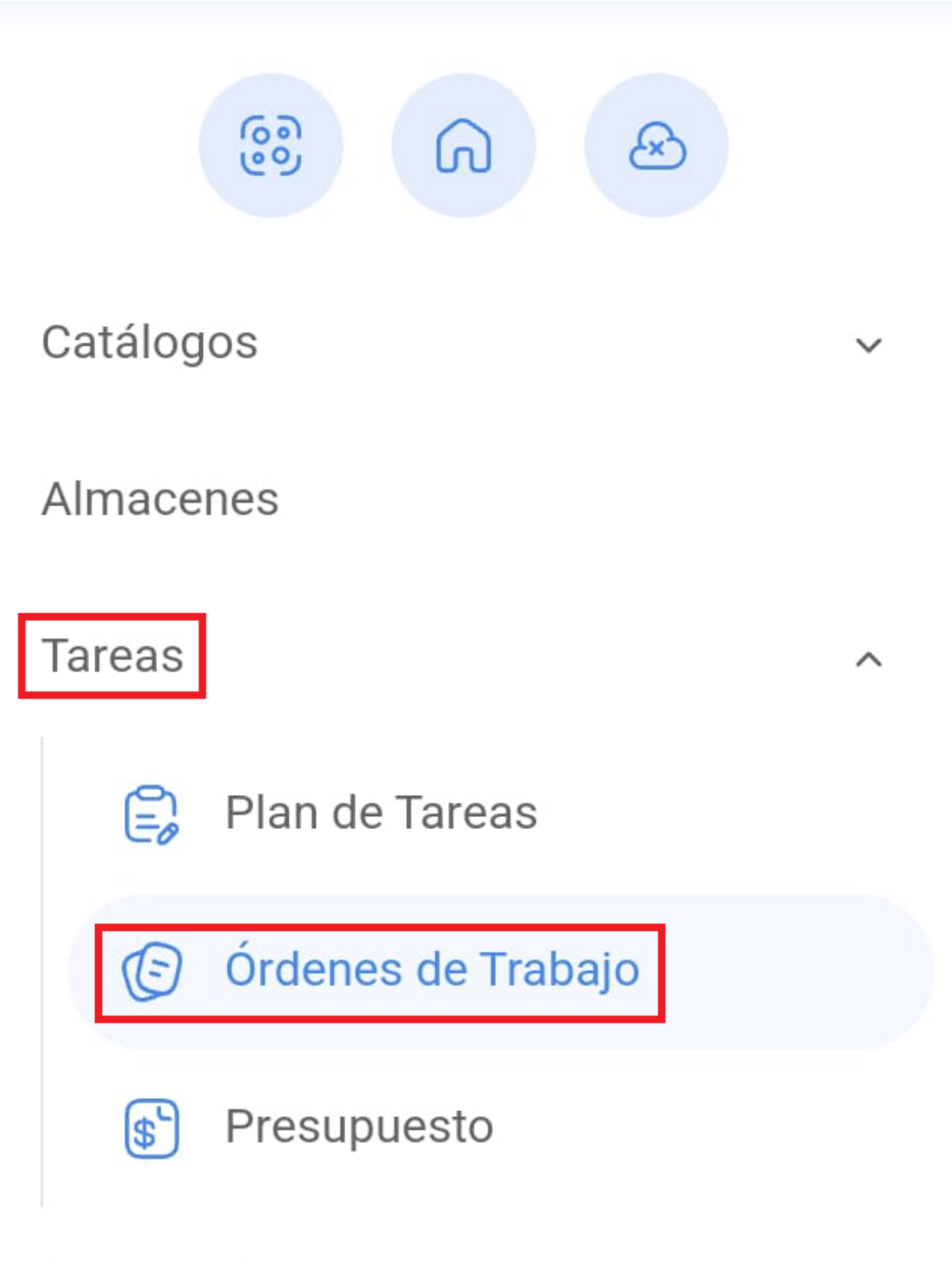

Monitoreo

| Automatizador           | ~ |
|-------------------------|---|
| Inteligencia de Negocio | ~ |
| Disco Virtual           |   |
|                         |   |

3. Seleccionaremos la OT que queramos trabajar en modo Offline.

| E Tareas FE Kanban     |
|------------------------|
|                        |
| OTs en Proceso 2205 💍  |
| OT-263-FRA             |
| ACTIVO: 1 TAREA: 1     |
| LLENADORA { LLENA-01 } |
|                        |
| EP :                   |
| OT-262-FRA             |
| ACTIVO: 1 TAREA: 1     |

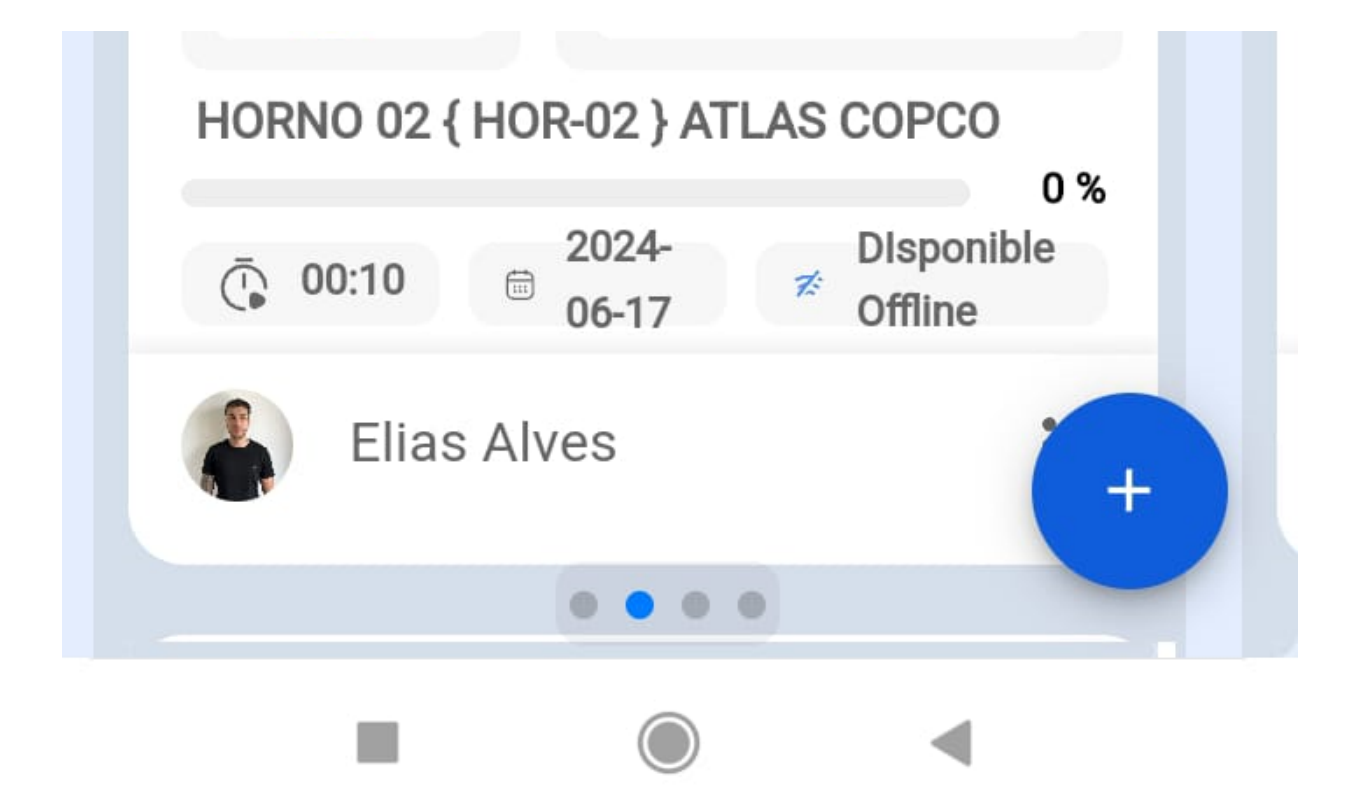

4. clic en "Descargar Offline".

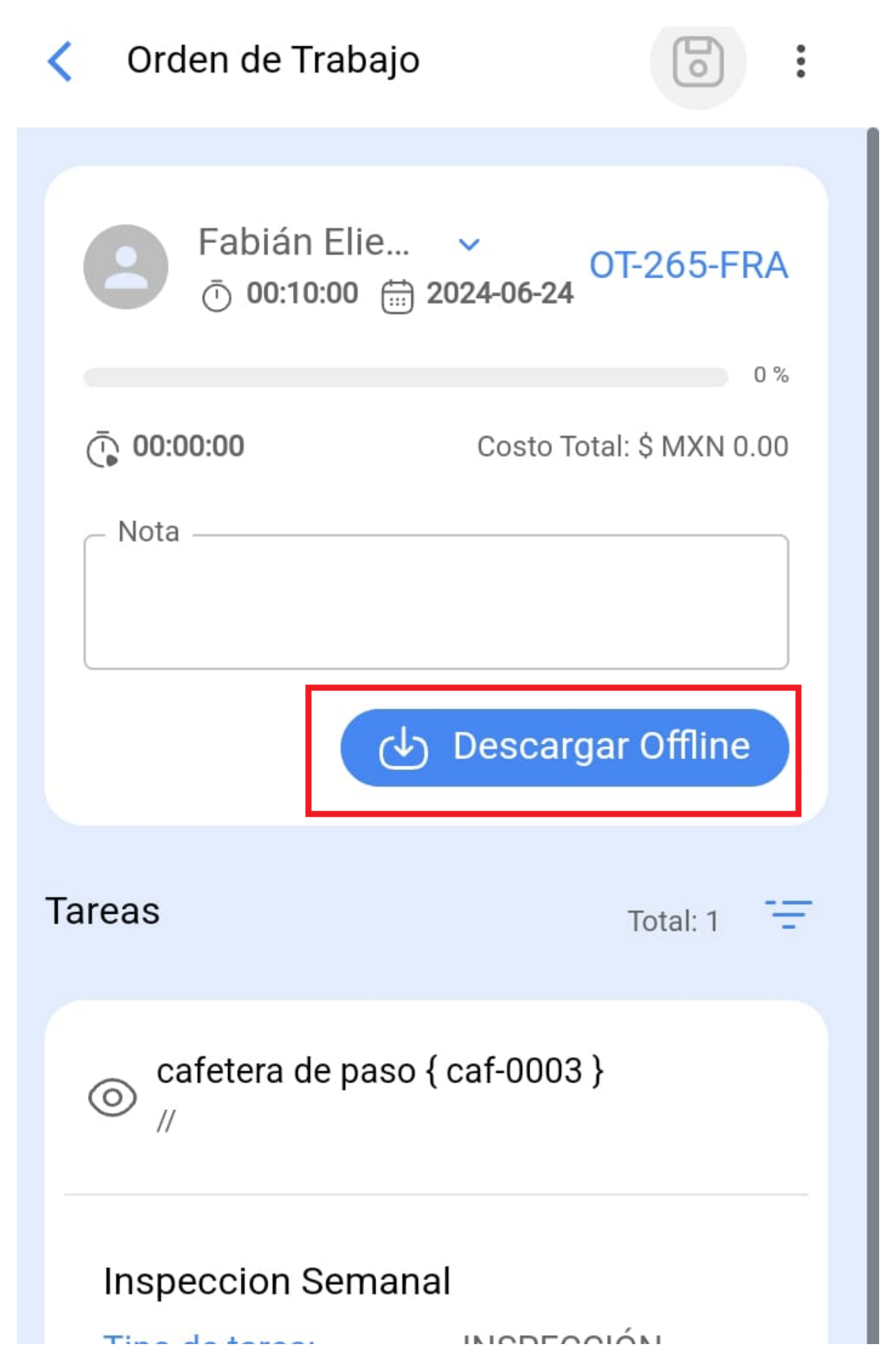

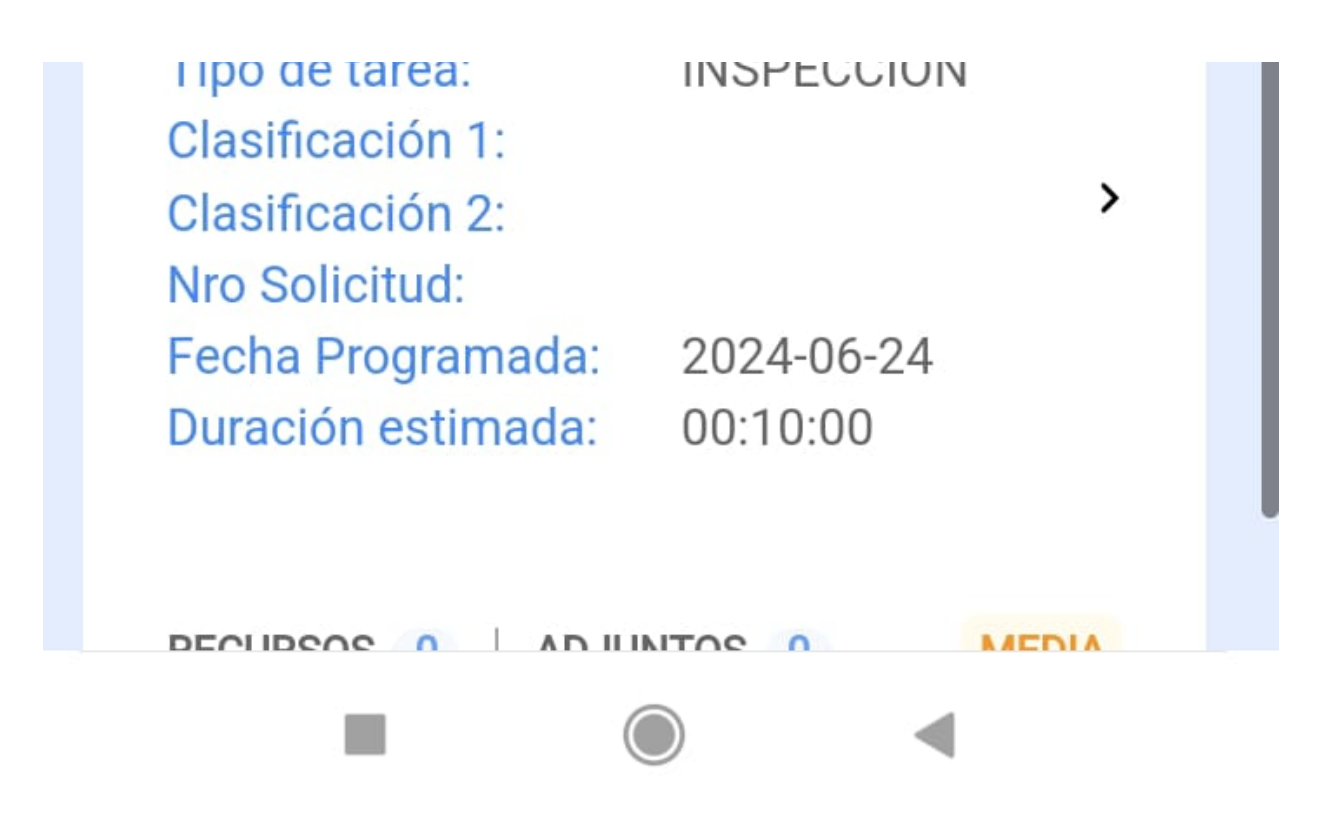

5. Luego, comenzará a descargar toda la información de la OT seleccionada a nuestro equipo móvil de manera momentánea (mientras se trabaja de manera Offline).

| 16:40                                                          | <b>. III 🗢 </b> ,               |
|----------------------------------------------------------------|---------------------------------|
| Crden de Trabajo                                               |                                 |
| <b>B</b> Juan Martinez →<br>2022-05-18/ 02:00                  |                                 |
| Duración: 00:00<br>Nota                                        | 0 %<br>Costo Total: \$ MXN 0.00 |
| OT-4852-MX                                                     |                                 |
| Descargar Catálogos                                            | T · · 1: 1                      |
| C Descargando Catálogo : F<br>14 De 23                         | Recurso Humano<br>61%           |
| CAMBIO DE FILTROS                                              |                                 |
| Clasificación 1: TECNICO<br>Clasificación 2:<br>Nro Solicitud: | >                               |

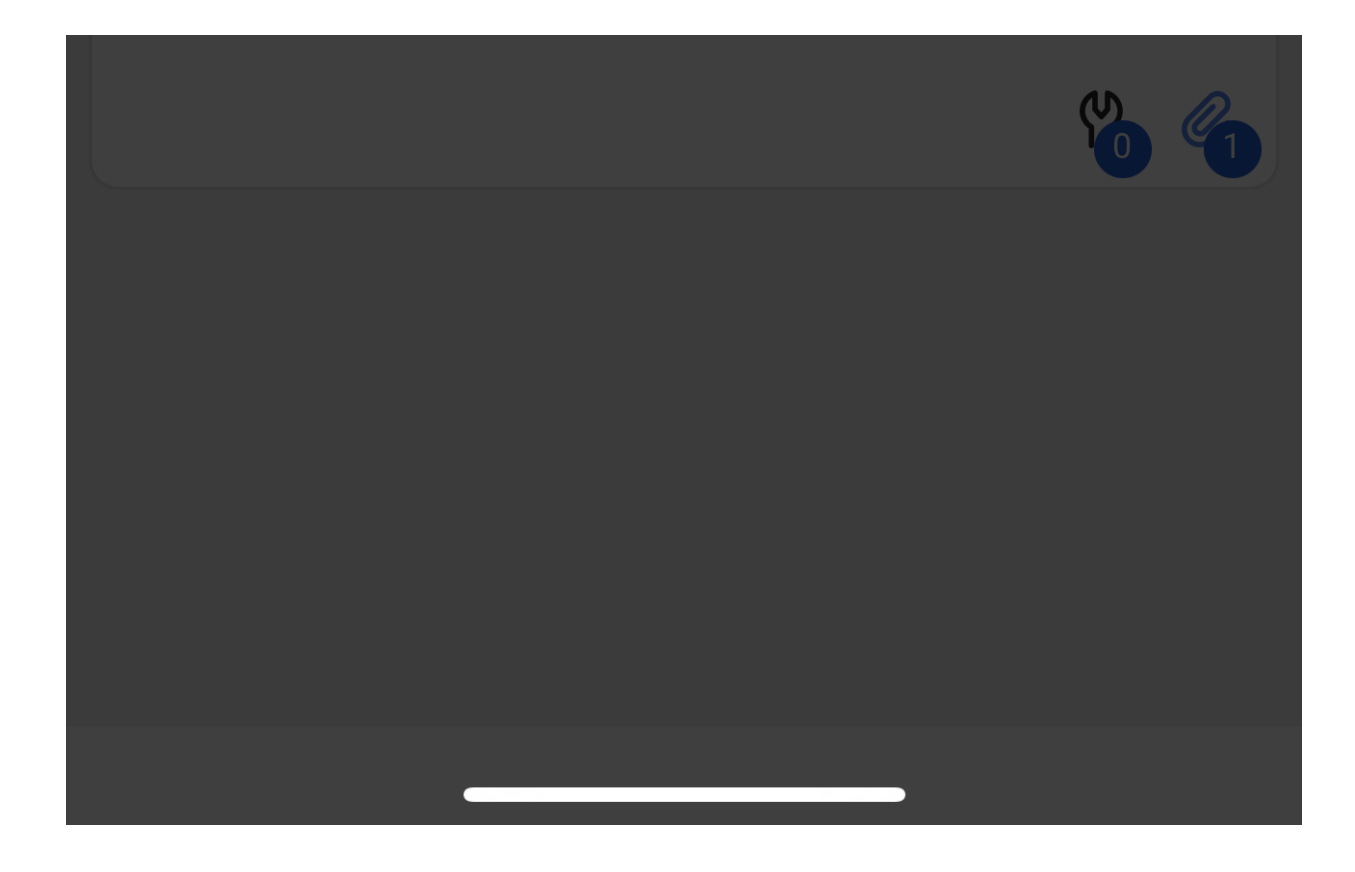

6. Adicionalmente, nos preguntará si deseamos descargar los archivos adjuntos.

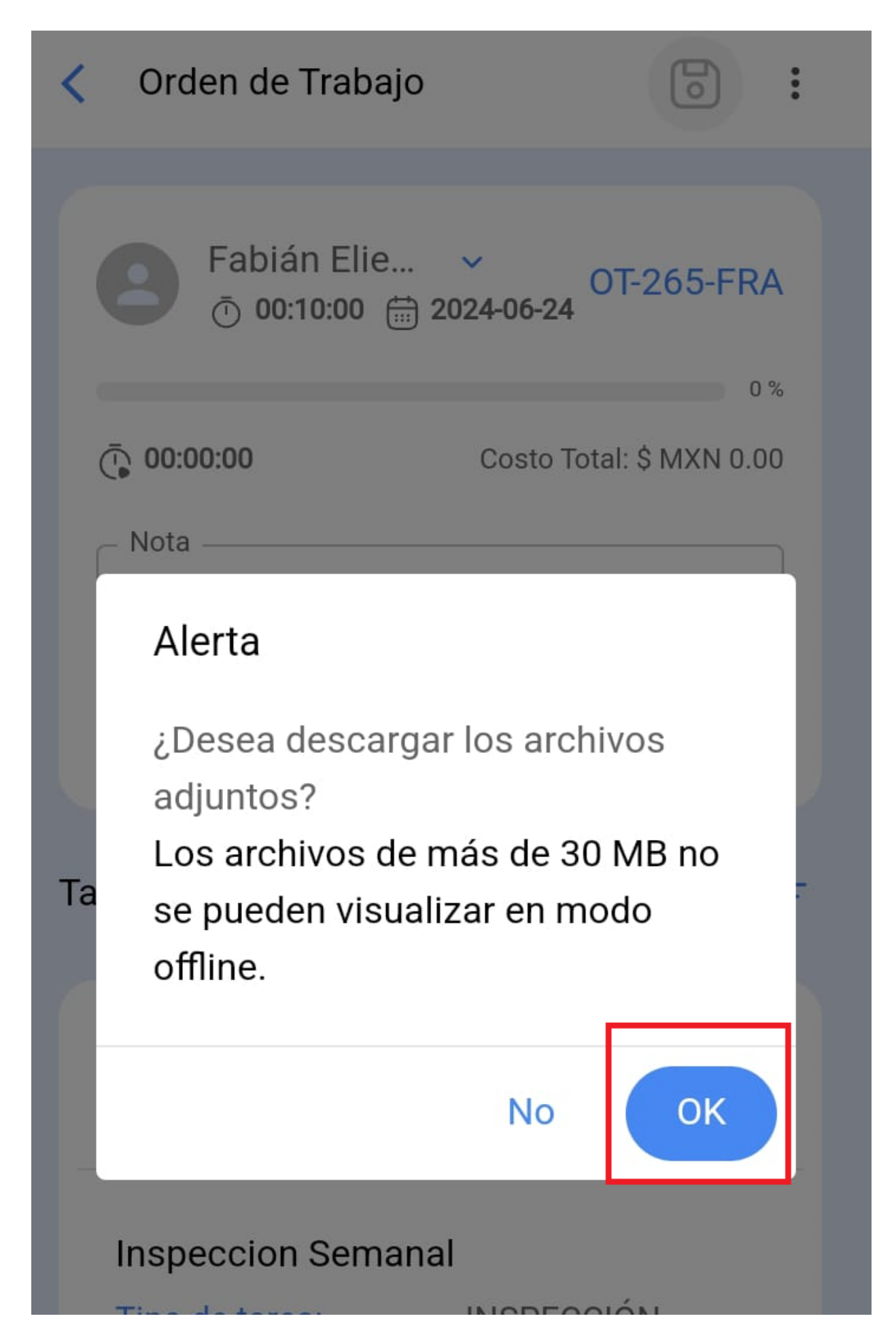

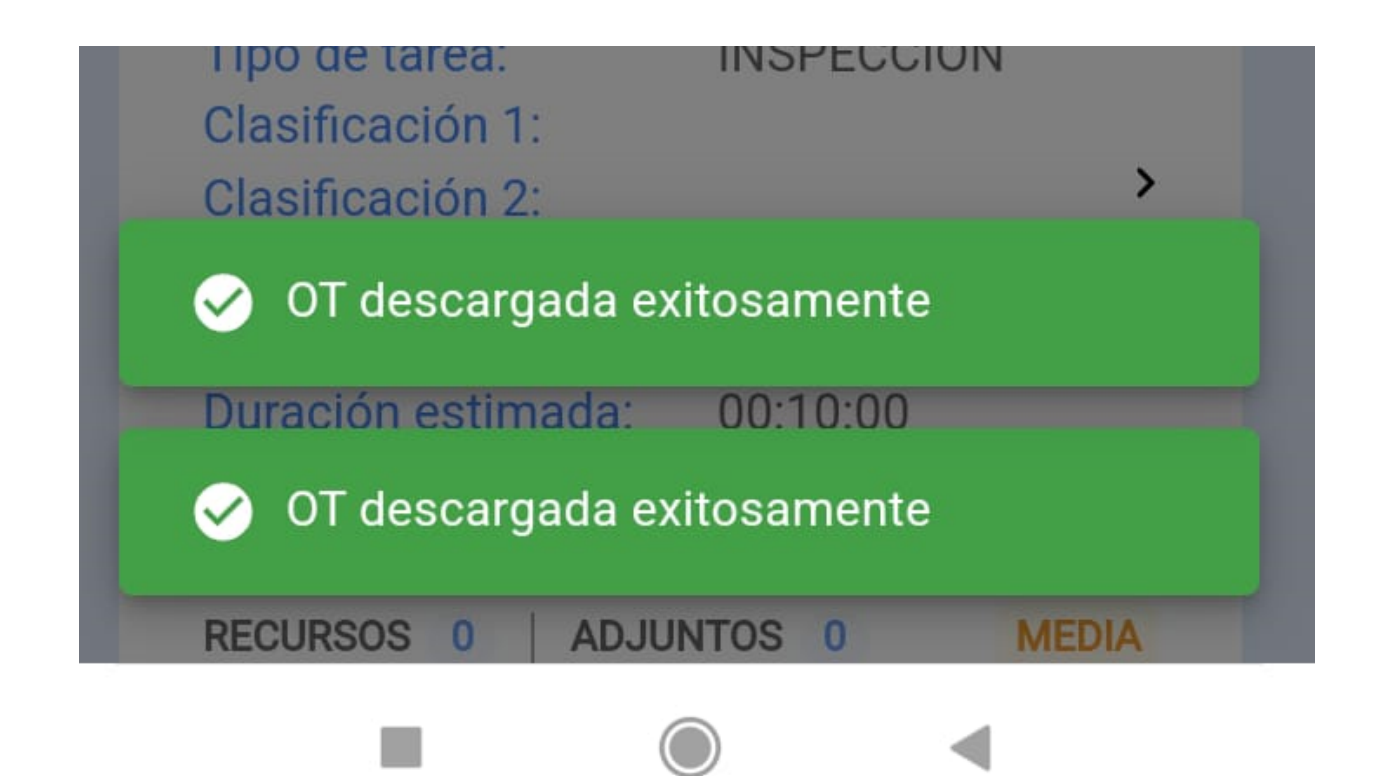

7. Una vez descargado el offline desde la OT que vamos a trabajar, nos debemos dirigir al menú principal y darle clic al siguiente icono como se muestra a continuación

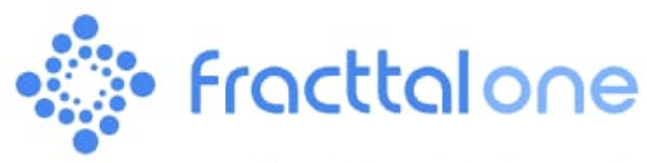

Versión: 5.0.12-rc.00

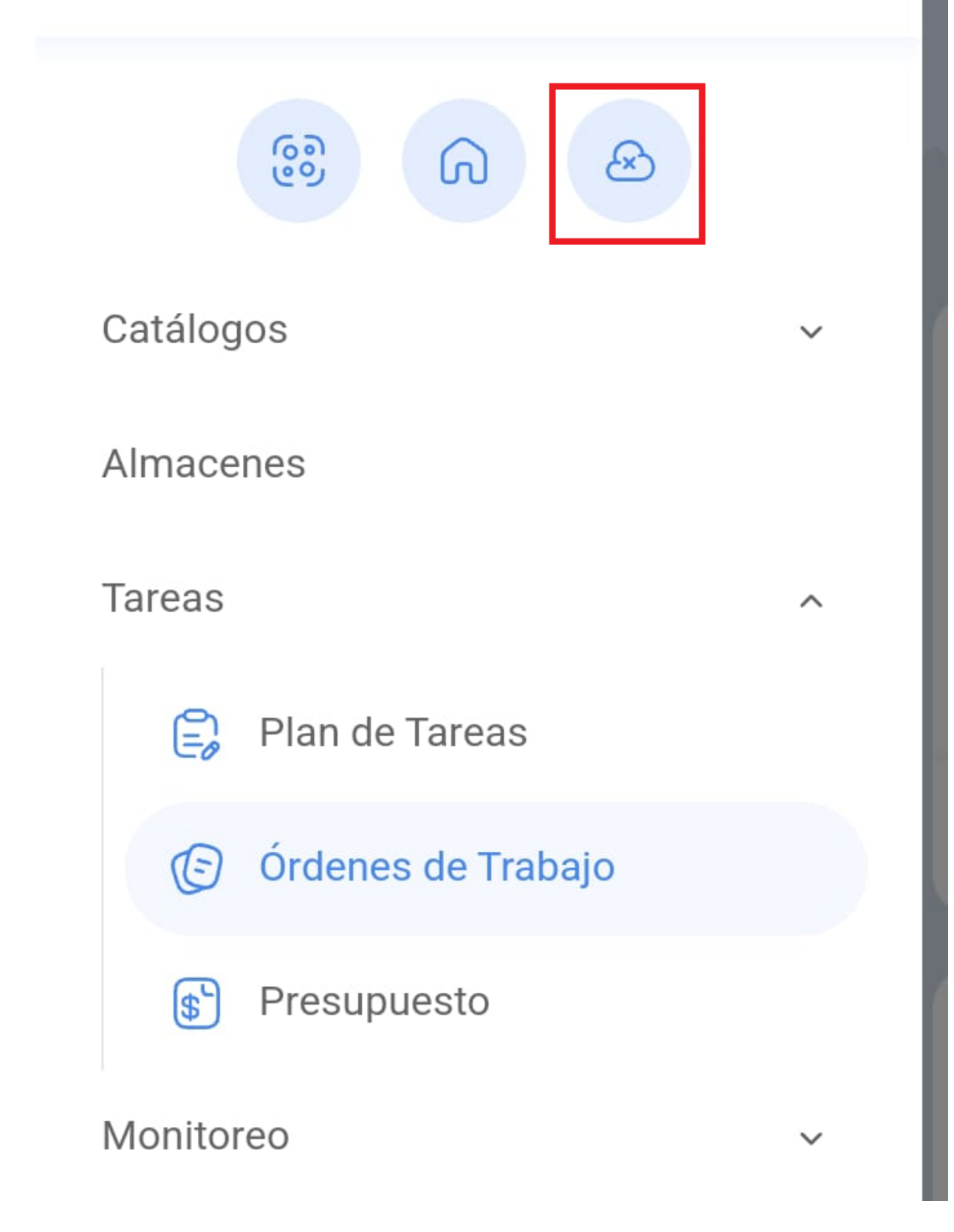

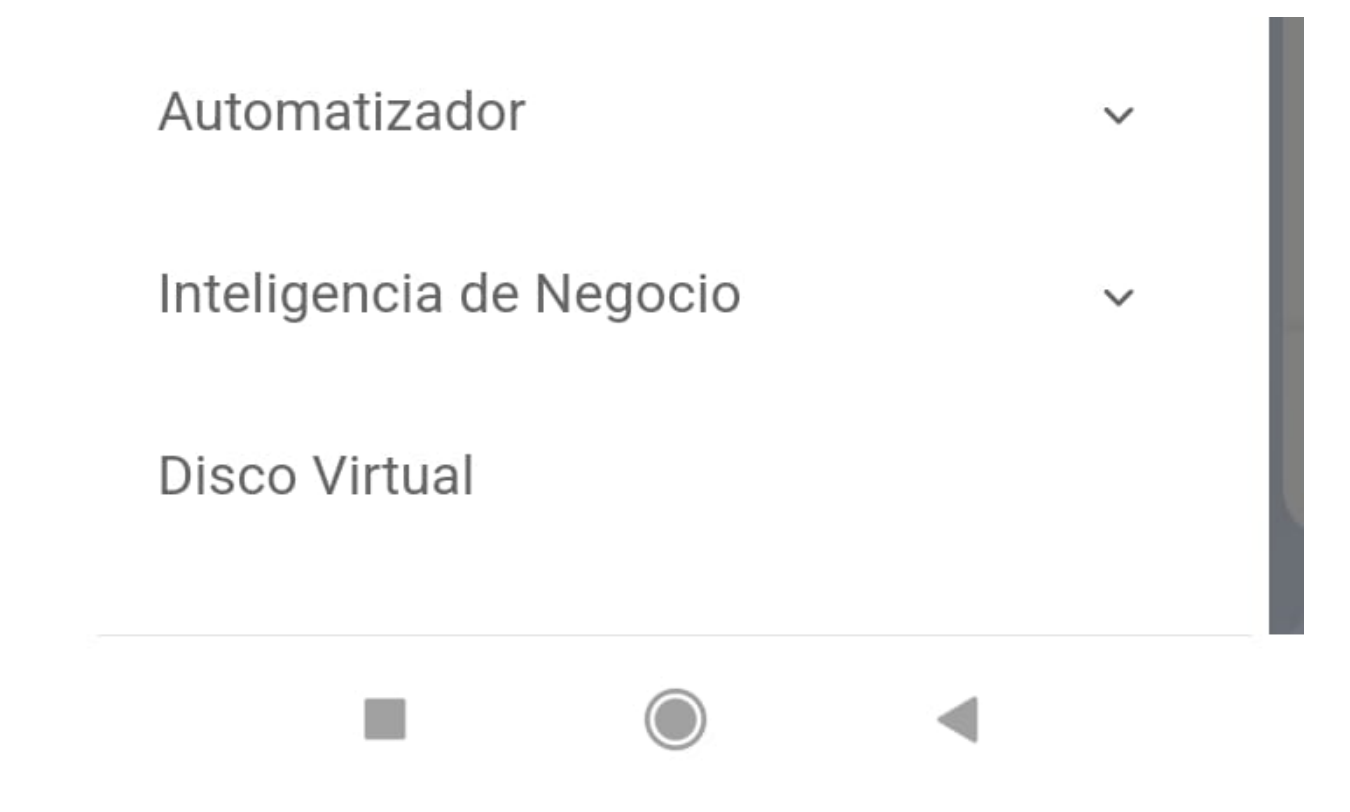

#### 8. Confirmamos

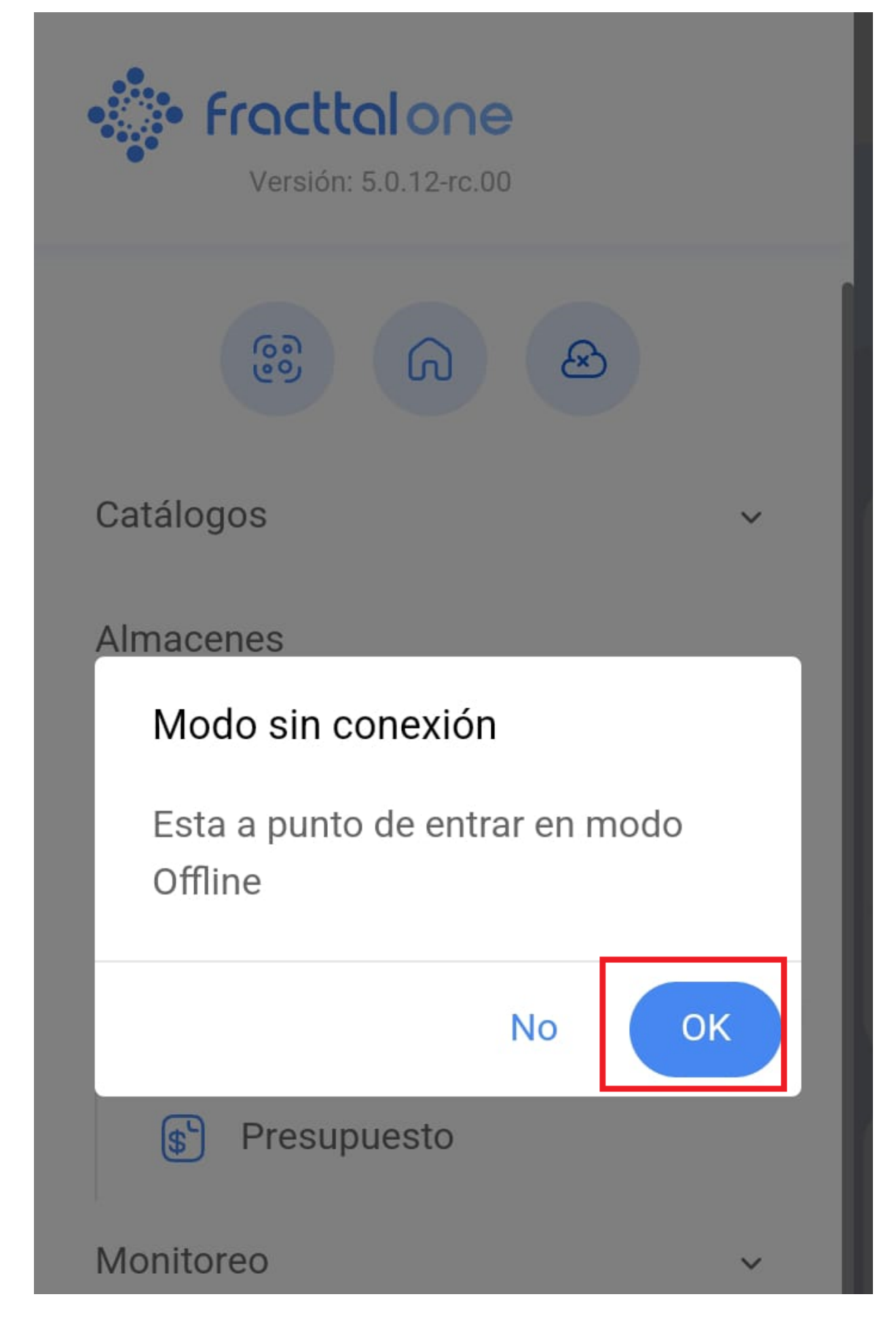

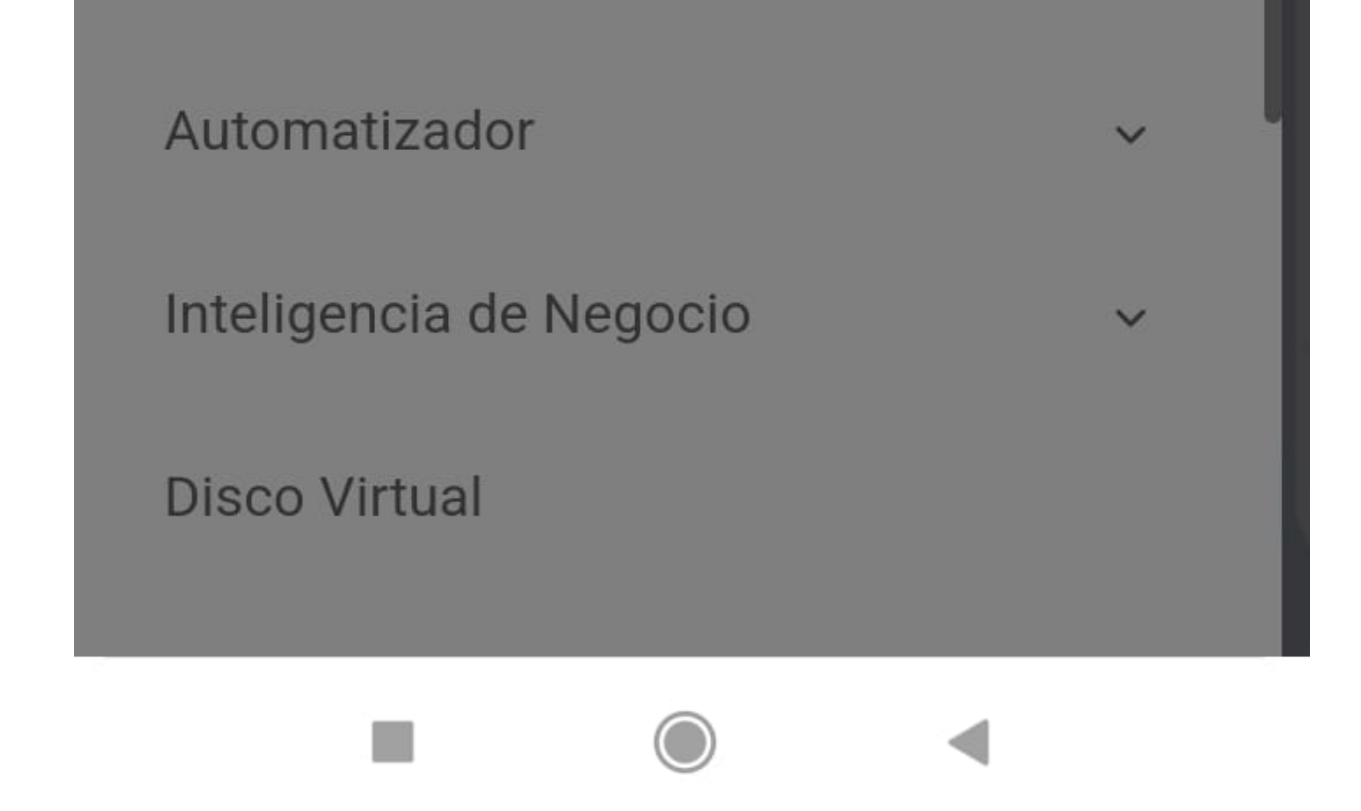

9. Luego nos sale un mensaje de afirmación

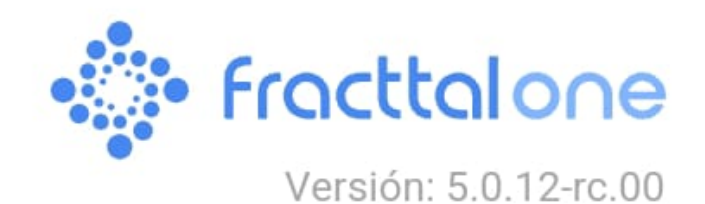

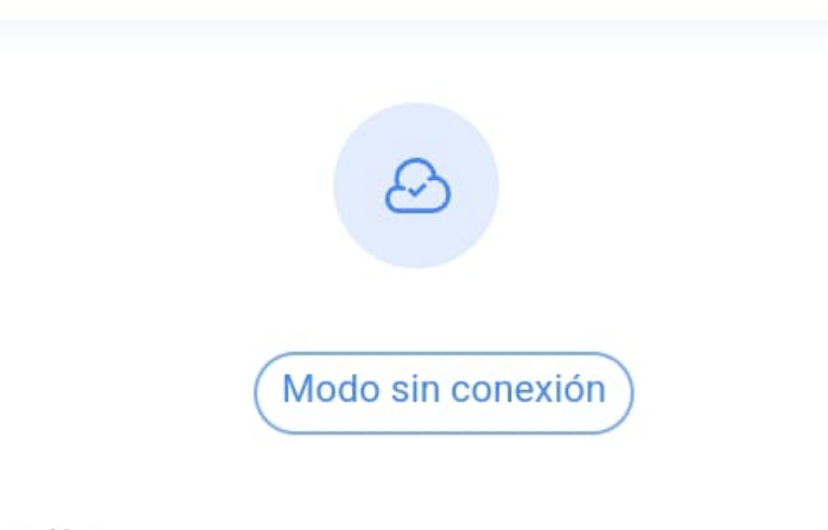

## Ayuda en línea

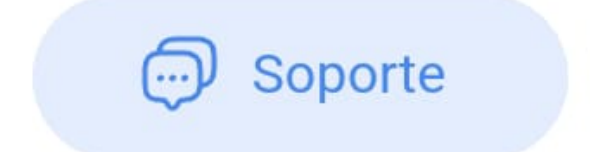

😂 Crear ticket

Commit: 14c32bd BuiltTime: 2024-06-06 18:06

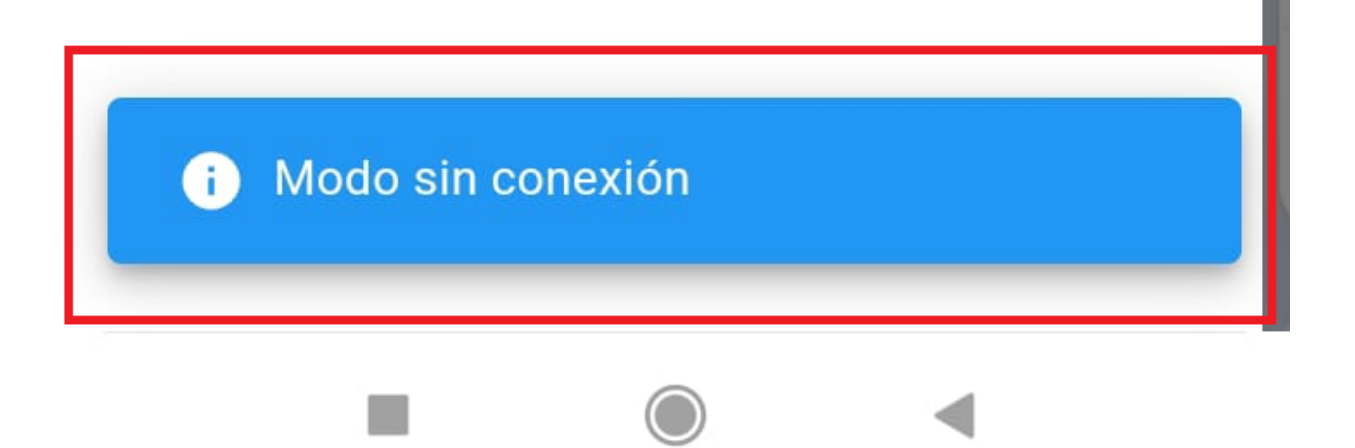

10. Una vez te encuentres en el modo offline, accede a la Orden de Trabajo (OT) correspondiente y completa las tareas asignadas. Una vez hayas finalizado estas labores, regresa al inicio de la tarea. En ese punto, el sistema solicitará tu confirmación para enviar la OT a revisión. En esta fase, la OT podrá ser revisada, firmada y aceptada como de costumbre.

| <                              | Orden de Trabajo                     |  |
|--------------------------------|--------------------------------------|--|
|                                |                                      |  |
|                                | Fabián Elie<br><sup>①</sup> 02:00:00 |  |
| Ē                              | 00:00:00 Costo Total: \$ MXN 0.00    |  |
| Γ                              | Nota                                 |  |
|                                | Confirmar                            |  |
|                                | La OT tiene un porcentaie de         |  |
| avance del 100% ¿Desea moverla |                                      |  |
| Та                             | a OTs en Revisión?                   |  |
|                                | No Si                                |  |
|                                |                                      |  |
| I                              | MTTO MENUSAL                         |  |
| 1                              | Tipo de tarea: PREVENTIVO            |  |

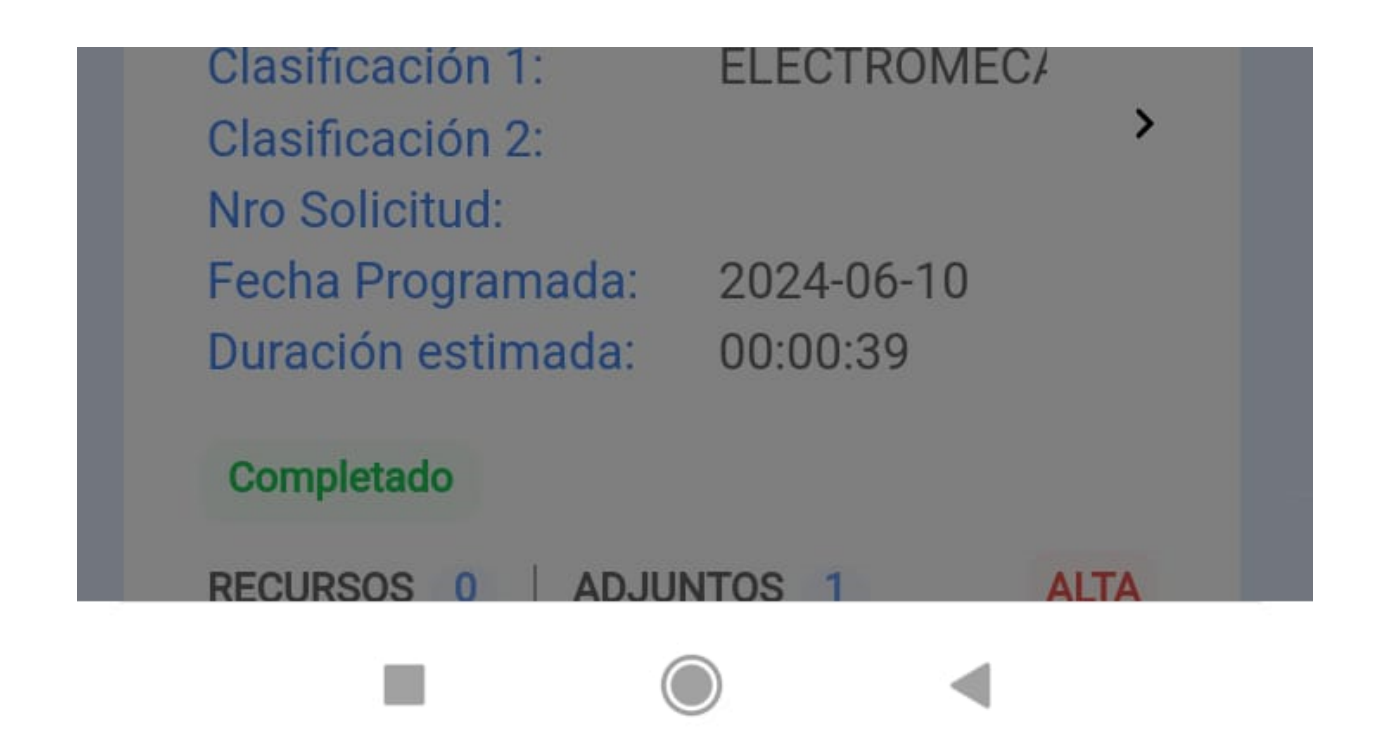

11. Terminada la OT y al mismo tiempo tener conexión a internet, nos dirigimos nuevamente al menú principal y damos clic al icono offline

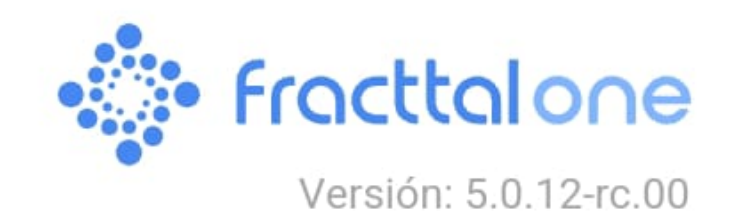

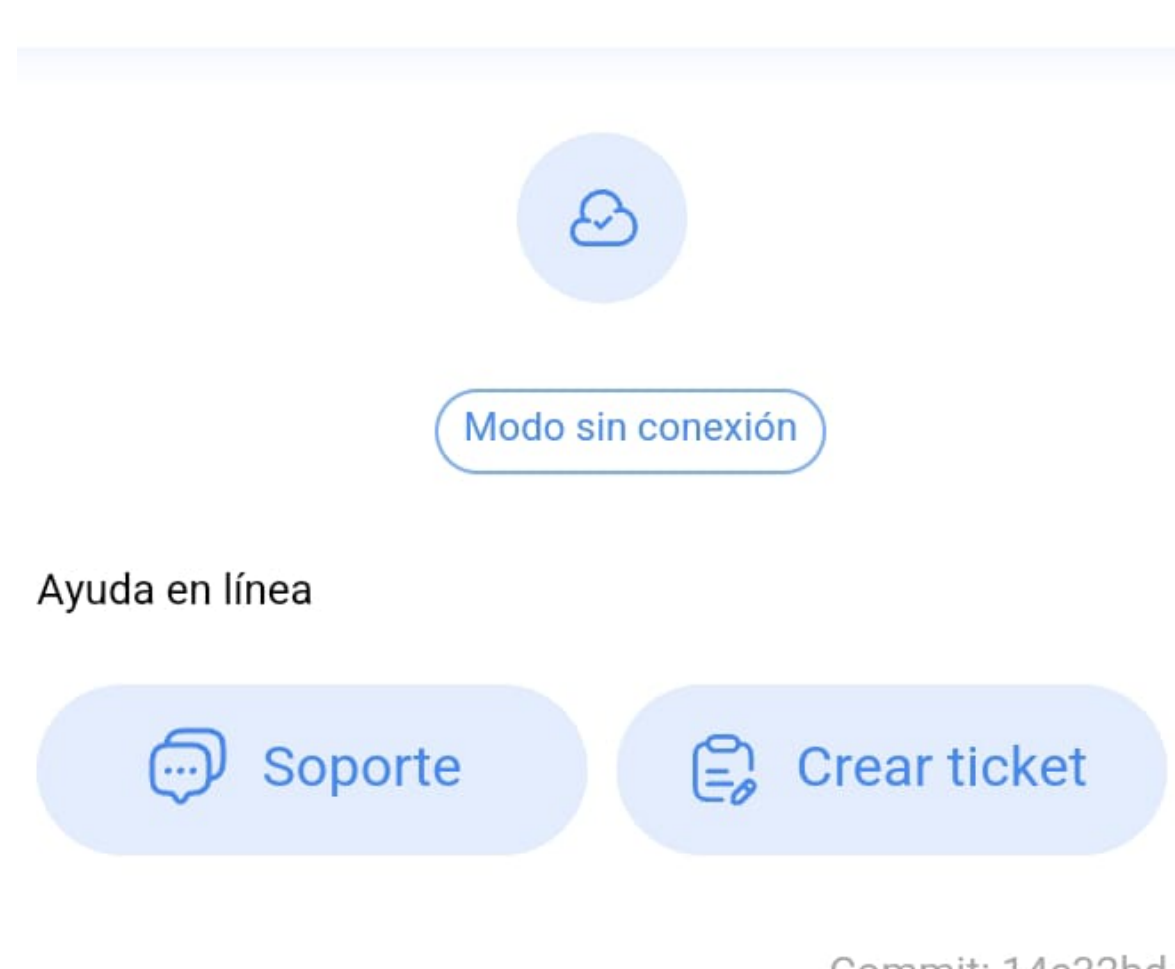

Commit: 14c32bd BuiltTime: 2024-06-06 18:06

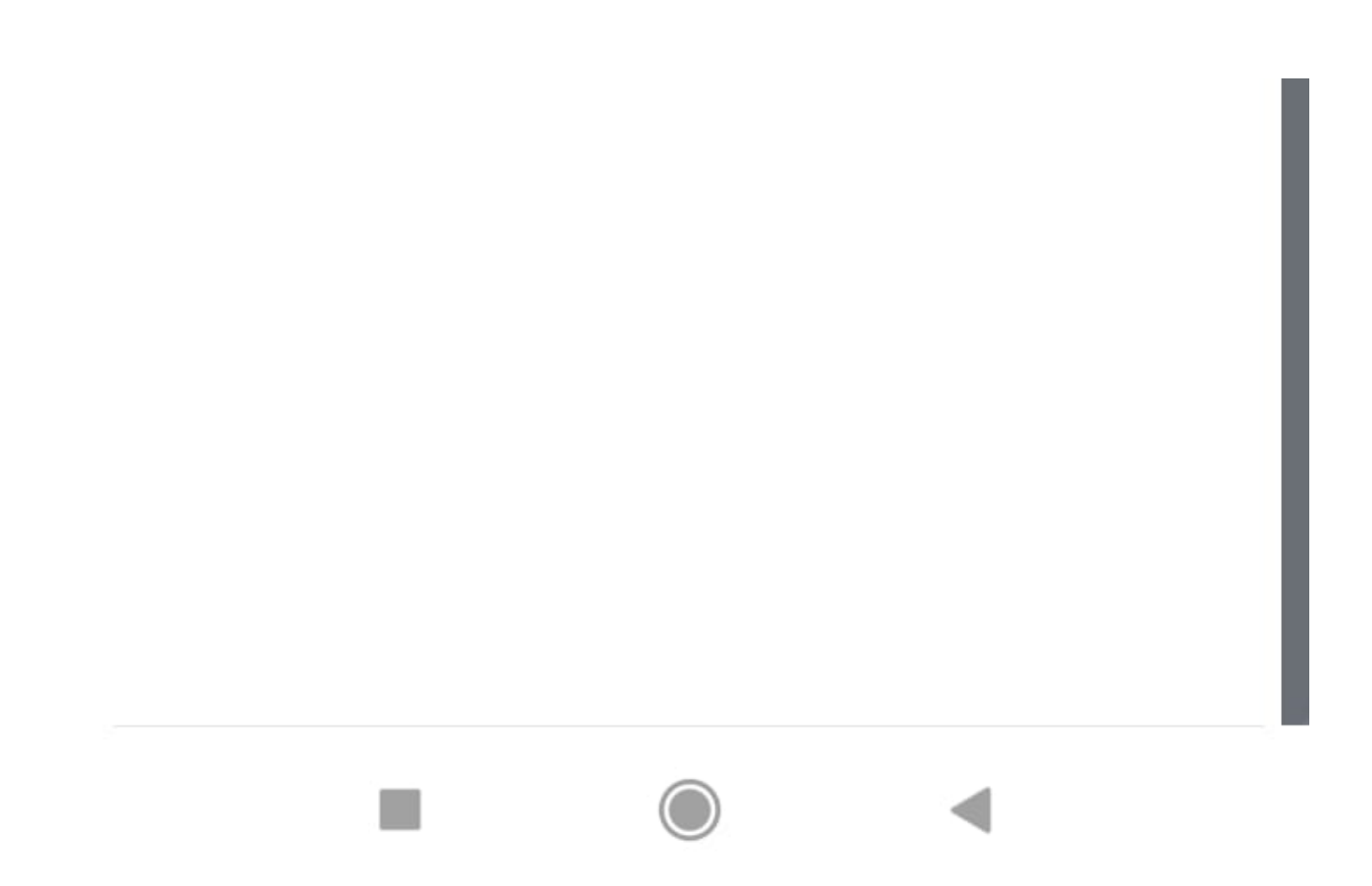

## 12. Luego clic en ok.

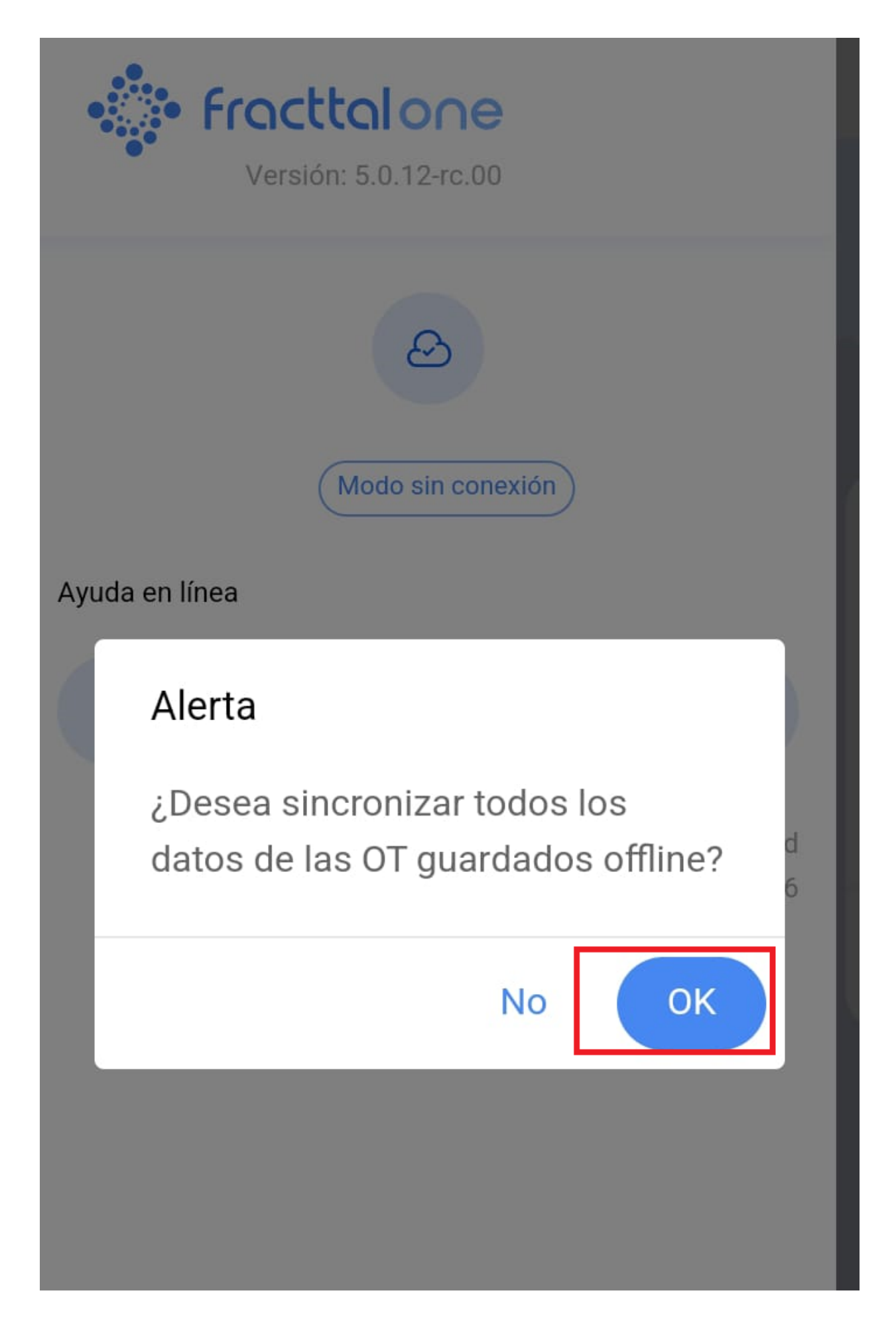

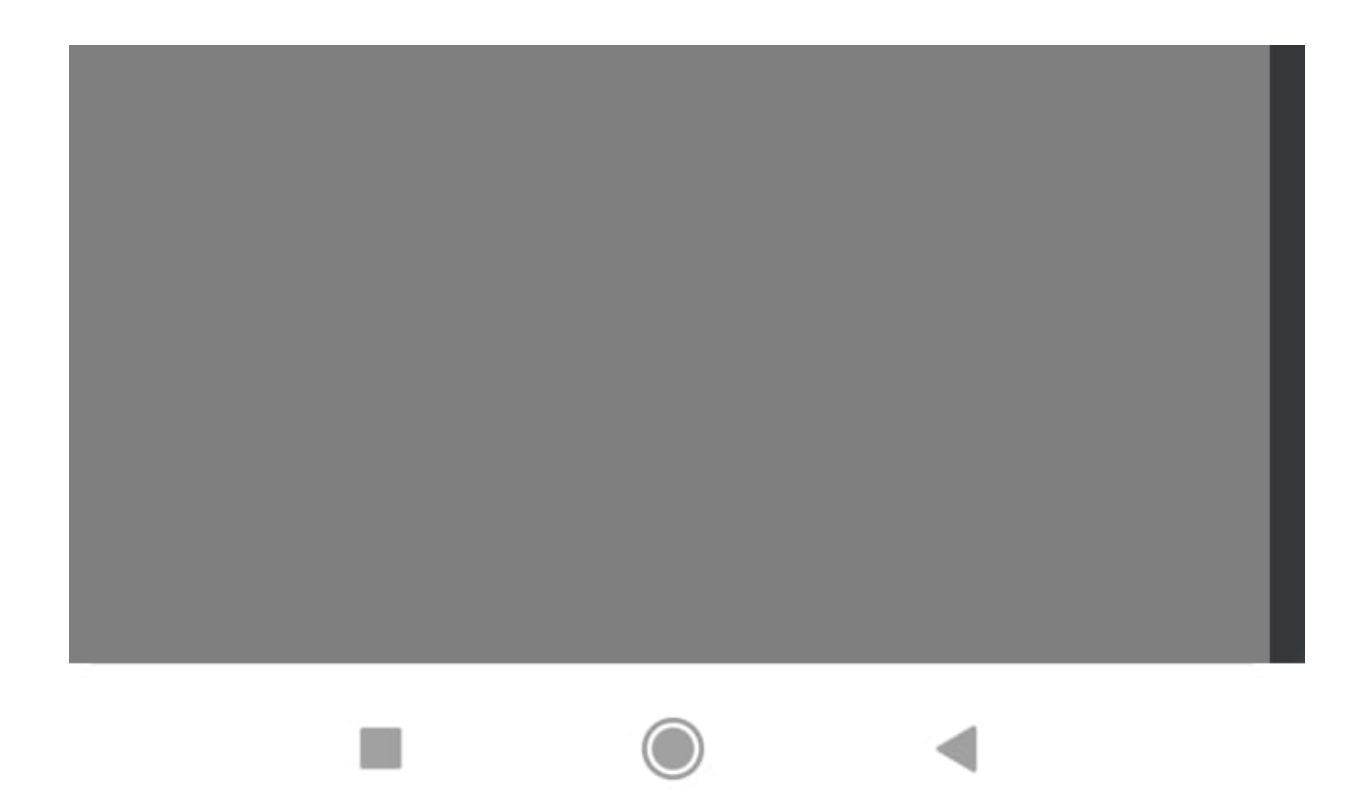

Una vez confirmes la acción, se mostrará una imagen que incluirá el Folio correspondiente a tu Orden de Trabajo (OT), acompañado por el mensaje "Sincronizado exitosamente".

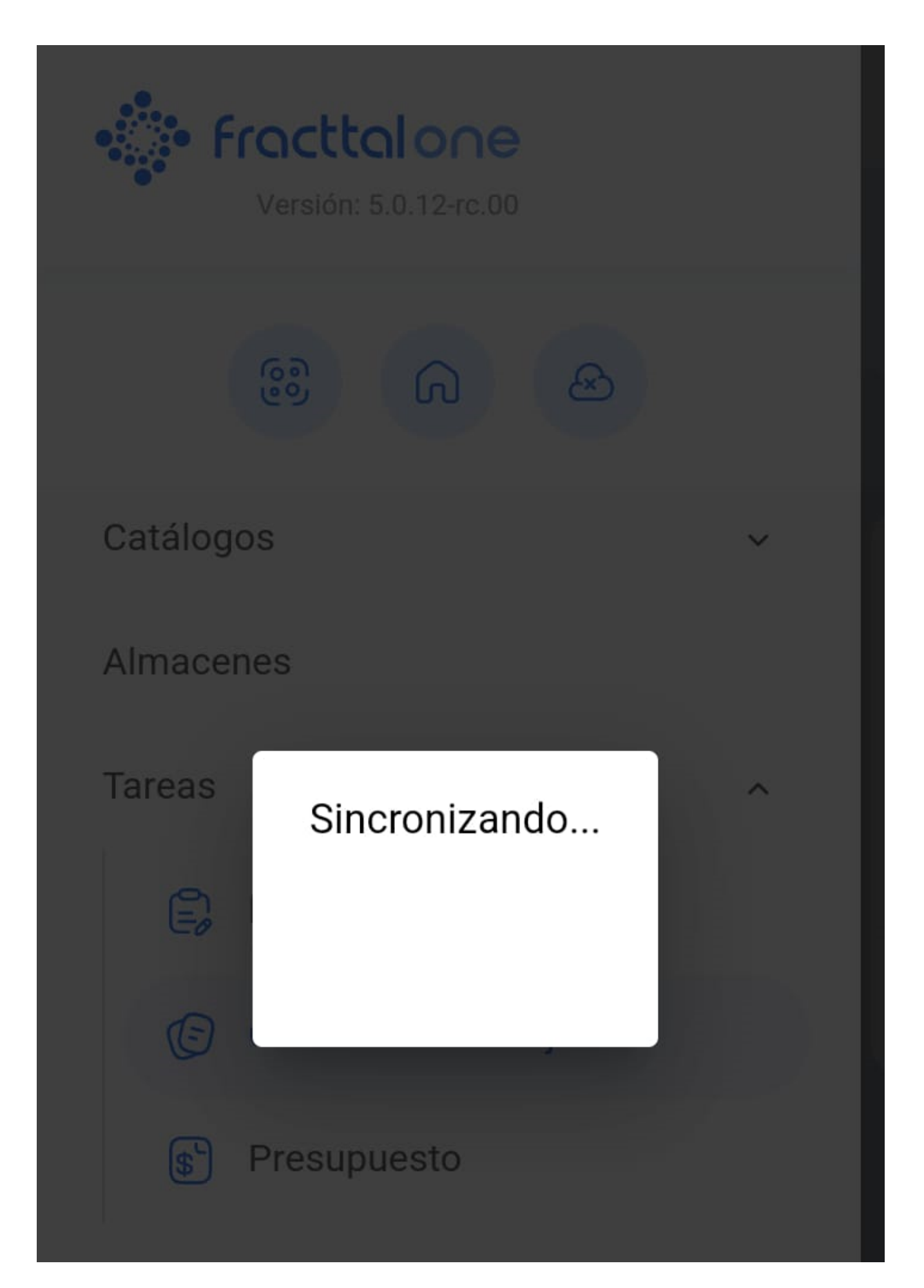

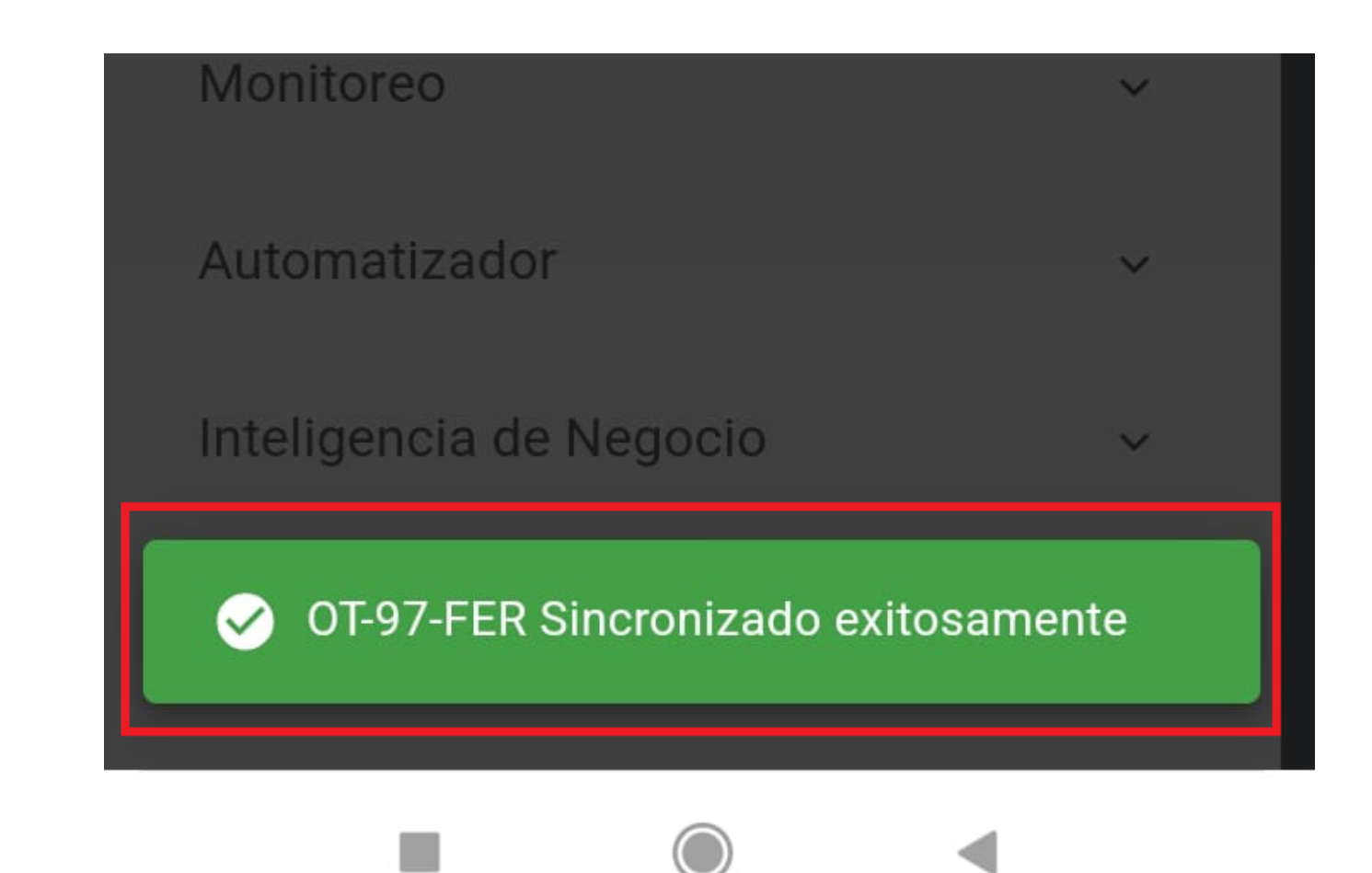